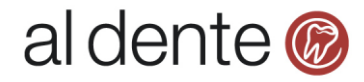

## **Opsætning i Dataløn**

I Dataløn skal du tilmelde dig denne service under Opsætning -> Integration til andre systemer. Her skal du opsætte din kontoplan for kontering af lønarterne. Hvis du har brug for hjælp til opsætningen, kan du finde en vejledning i Dataløn applikationen eller du kan kontakte Dataløn support på telefon 72 27 90 90.

Når opsætningen er lavet kan du eksporter en fil pr. lønkørsel, som kan importeres i al dente.

## Importer fil fra Dataløn i al dente

Når du har eksporteret filen fra Dataløn, skal du gemme den lokalt på din pc eller et netværksdrev. Derefter er du klar til at importere filen i al dente.

- 1) Åbn al dente og gå til Økonomi / Posteringsark.
- 2) Vælg det korrekte regnskab, hvis du har flere regnskaber i din al dente installation.
- 3) Vælg det posteringsark, som du ønsker at importere filen i.
- 4) Tryk på knappen "Funktioner".
- 5) Vælg menu "Importer".

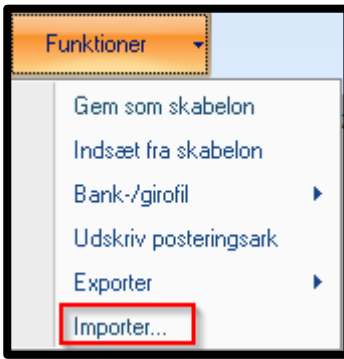

6) Find den fil, som du har eksporteret fra Dataløn og tryk på "Åbn".

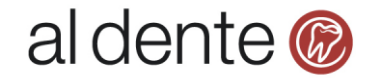

| Åbn                  |                |                                   | ×                     |
|----------------------|----------------|-----------------------------------|-----------------------|
| G v 🚺 🔹 Overførs     | er 🗸 🗸         | 5øg i Overførsle                  | r 😰                   |
| Organiser 🔻 Ny mappe |                |                                   | 😑 🕶 🔟 📀               |
| ★ Favoritter         | Navn *         | Ændringsdato                      | Туре                  |
| 📙 Overførsler        | 🖬 aldentecsv   | 19-07-2017 10:48                  | Microsoft Excel-fil m |
| 🖳 Seneste steder     |                |                                   |                       |
| 🧮 Skrivebord         |                |                                   |                       |
| 🚍 Biblioteker        |                |                                   |                       |
|                      |                |                                   |                       |
| Dokumenter           |                |                                   |                       |
| 🌙 Musik              |                |                                   |                       |
| Videoer              |                |                                   |                       |
| _                    |                |                                   |                       |
| Computer             |                |                                   |                       |
| Lokal disk (C:)      | <u>∢</u>       |                                   |                       |
| <u> </u>             | vn: aldentecsv | <ul> <li>Semikolonsepa</li> </ul> | reret fil 🔹           |
|                      |                | Å <u>b</u> n                      | Annuller              |

- 7) Fold den midterste linje ud (pkt. 1 på billedet nedenfor)
- 8) I linjen "Eller standard-værdi" skriv bilagsnr. i feltet under overskriften "Bilag".

| Importer fra fil               | Importer fra fil |      |      |       |     |     |       |   |              |       |             |      |         |       |         |      |          |          |          |              |
|--------------------------------|------------------|------|------|-------|-----|-----|-------|---|--------------|-------|-------------|------|---------|-------|---------|------|----------|----------|----------|--------------|
| aldentecsv.csv                 |                  |      |      |       |     |     |       |   |              |       |             |      |         |       | ×       |      |          |          |          |              |
| aldentecsv.csv> Posteringsark  |                  |      |      |       |     |     |       |   |              |       |             |      |         | *     |         |      |          |          |          |              |
| Destinations-kolonne Type Dato |                  |      |      | ito   | Tdl |     | Bilag |   | Kode         |       | Posteringst | ekst | Faktura |       | Debet + |      | Kredit - |          | Beløb    |              |
| Udfyldes med P:                | Temp\alde        | Туре | 🛨 Da | ato 💌 | Tdl | -   |       | • | Kode         | •     | Posterin    | -    | Faktura | •     | Debet + | •    | Kredit - | -        | Beløb    | -            |
| Eller standard-va              | erdi             |      |      |       |     |     | 16    |   |              |       |             |      |         |       |         |      |          |          |          |              |
| Posteringsark *                |                  |      |      |       |     |     |       |   |              |       |             |      |         | *     |         |      |          |          |          |              |
| Туре                           | Dato             | Tdl  | _    | Bilag |     | Koo | le    |   | Posteringste | ekst  | Faktura     |      | De      | bet + |         | Krea | dit -    |          | Beløb    |              |
|                                | 25-11-2016       |      |      | 16    |     |     |       |   | BRUTTOSK     | ATT.  |             |      | 352     | 0     |         | 0    |          | 1        | 30727,8  |              |
|                                | 25-11-2016       |      |      | 16    |     |     |       |   | BRUTTOSK     | ATT.  |             |      | 352     | 0     |         | 0    |          | 2        | 28749,15 |              |
|                                | 25-11-2016       |      |      | 16    |     |     |       |   | BRUTTOSKATT  |       |             | 352  | 3520    |       |         |      | 2        | 20291,63 |          |              |
|                                | 25-11-2016       |      |      | 16    |     |     |       |   | BRUTTOSK     | SKATT |             |      | 352     | 3520  |         |      | 0        |          | 500      |              |
|                                | 25-11-2016       |      |      | 16    |     |     |       |   | AM-PENSION   |       |             | 354  | 3546    |       |         |      | Ę        | 5075,46  |          |              |
|                                | 25-11-2016       |      |      | 16    |     |     |       |   | ATP          |       |             |      | 354     | 7     |         | 0    |          | 6        | 686,4    |              |
|                                | 25-11-2016       |      |      | 16    |     |     |       |   | SH-OPSPAF    | RING  |             |      | 353     | 0     |         | 0    |          | 1        | 584,58   |              |
|                                | 25-11-2016       |      |      | 16    |     |     |       |   | VAREKØB      |       |             |      | 0       |       | 10      | 1090 |          | 1        | 5        |              |
|                                | 25-11-2016       |      |      | 16    |     |     |       |   | HENSAT_A     | SKA   | Т           |      | 0       |       |         | 8520 | )        | 4        | 1426     |              |
|                                | 25-11-2016       |      |      | 16    |     |     |       |   | HENSAT_B     | RUT.  |             |      | 0       |       |         | 8521 |          | 6        | 6502     |              |
|                                | 25-11-2016       |      |      | 16    |     |     |       |   | HENSAT_FI    | ERIE. |             |      | 0       |       |         | 8515 | j –      | 2        | 2883,87  |              |
|                                | 25-11-2016       |      |      | 16    |     |     |       |   | HENSAT_A     | M-PE  |             |      | 0       |       |         | 8530 | )        | Ę        | 5075,46  |              |
|                                | 25-11-2016       |      |      | 16    |     |     |       |   | HENSAT_A     | TΡ    |             |      | 0       |       |         | 8525 | 5        | E        | 686,4    |              |
|                                | 25-11-2016       |      |      | 16    |     |     |       |   | HENSAT_S     | н     |             |      | 0       |       |         | 8515 | i        | 1        | 584,58   |              |
|                                | 25-11-2016       |      |      | 16    |     |     |       |   | NETTOLØN     |       |             |      | 0       |       |         | 7820 | )        | 3        | 30441,71 | $\mathbf{T}$ |
|                                |                  |      |      |       |     |     |       |   |              |       |             |      |         |       |         |      |          |          |          |              |
|                                |                  |      |      |       |     |     |       |   |              |       |             |      |         |       |         |      | OK       |          | Annull   | er           |

9) Tryk på "**OK**".

10) Tryk på "Bogfør ark", hvis du ikke skal indtaste mere i arket.

## Spørgsmål

Har du spørgsmål til ovenstående i al dente, er du velkommen til at kontakte al dente support tlf. 87 68 16 39 eller på <u>support@aldente.dk</u>.

Har du spørgsmål til Dataløn er du velkommen til at kontakte deres support på telefon 72 27 90 90.

al dente software a/s · Nydamsvej 8 · 8362 Hørning · 87 68 16 39 · www.aldente.dk

Side 2